附件2

# 内蒙古自治区教育科研管理平台——内蒙古自治区 加强我国北方重要生态安全屏障建设研究专项

立项申请书操作手册

# (2023年6月)

|申请者项目申报流程

#### 一、登录方式

内蒙古自治区教育科研管理平台网址: https://jyky.nmgov.edu.cn/nmgkypt

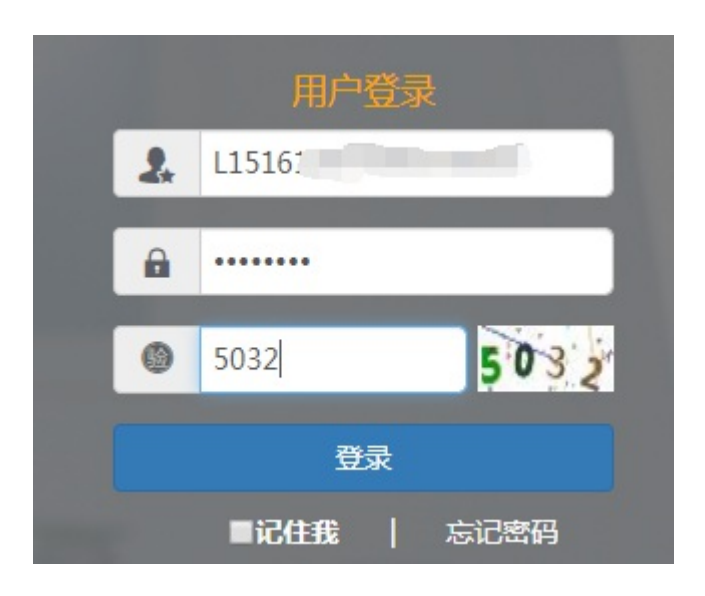

登录时建议使用 360 浏览器、360 极速浏览器和谷歌浏览器(不建议使用 IE 浏览器),将 360 浏览器调整为极速模式。

极速模式调整方法:浏览器地址栏尾图标为小 e 图标 (兼容模式),点中小 e 图标切换为小闪电 (极速模式),如下图所示:

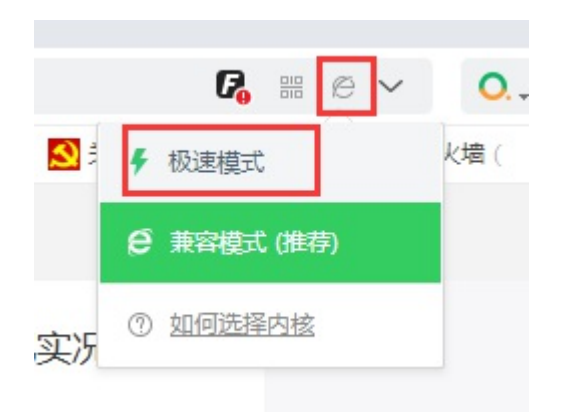

#### 二、账号密码获取

方式1:申请者账号为教师个人标识码(教师个人标识码可 联系学校人事部门管理员从全国教师管理信息系统查询,全国教师管理信息系统每个学校都有管理员,一般在各学校人事处或者 师资科管理,标识码特征以L开头后加18位数字,如:

L15161205080713\*\*\*\*),登录后修改密码并绑定手机号和邮箱,再次登录使用个人标识码、手机号或邮箱均可,绑定手机号后支持手机密码找回。之前在系统申报过项目或课题的主持人直接用原账户登录即可。

方式2:打开内蒙古科研管理平台登录首页,在用户登录界 面点击【忘记密码】功能查找用户名,查找方式如下图所示

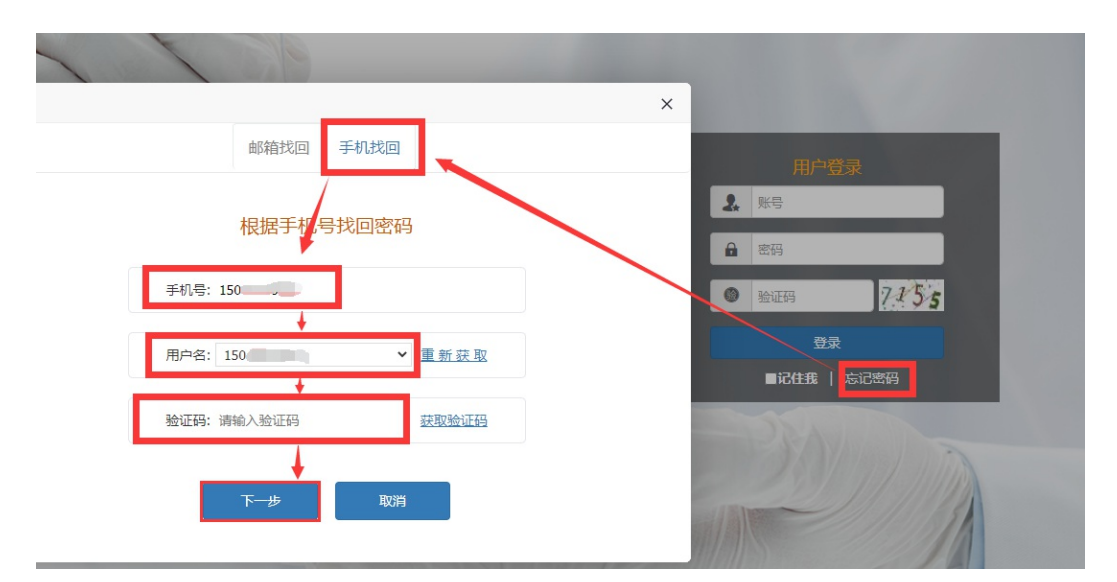

点击【忘记密码】→【手机找回】输入个人手机号后点击【获 取用户名】。系统里包含的手机号来源于全国教师管理信息系统, 如果在教师系统录入手机号不正确,查找失败,可以通过方式3 获取。

方式3:无法获取账号以及操作过程中遇到技术问题,可以 联系系统技术支持,0531-89701233、0531-89701715也可 以通过发邮件查找账号或咨询,电子邮箱:nmgkypt@163.com (发邮件时说明支持人所在单位、姓名和手机号)。

方式4:联系学校科研系统管理员查询,科研系统管理员使 用单位账号点击【用户管理】可查看当前单位下的人员信息,若 用户管理下没有此用户,点击左上角增加按钮进行添加,登录账 号为教师个人标识码,(教师个人标识码可联系学校人事部门管理 员从全国教师管理信息系统查询,全国教师管理信息系统每个学 校都有管理员,一般在各学校人事处或者师资科管理,标识码特 征以L开头后加18位数字,如:L15161205080713\*\*\*\*), -4-

# 带\*号为必填项,填写完成后点击右上角保存按钮即可。

| 一 添加人员信息                                                                               |                 |             | ●保存 返回 |
|----------------------------------------------------------------------------------------|-----------------|-------------|--------|
| <b>②</b> 人员信息                                                                          |                 |             | ~      |
| *登录账号 请输入人员编号                                                                          | *姓 名            | 姓名首字母       |        |
| * 人员角色 课题主持人                                                                           | *人员类别 课题主持人     | * 人员类型请选择   | ~      |
| 联系电话                                                                                   | * 所屋单位 测试学校二零二二 | 地区代码 150000 |        |
| 学校类别请选择 ▼                                                                              | 电子邮箱            | * 身份证号      |        |
| 人员状态: 正常                                                                               |                 |             |        |
| <ul> <li>注: (1) 人员类别为课题主持人,所属单位可选择学校,可选择人员类型</li> <li>(2) 其他类别,所属单位自动填充为本单位</li> </ul> |                 |             |        |

(3) 人员类型为医生或事业单位人员时,登陆账号根据姓名首字母和联系电话自动生成
 (4) 人员类型为数师时,登陆账号请填写L开头的18位数师个人标识码

### 三、进入首页

登录成功后,点击【科研管理平台(科技与信息化处)】下的 【研究专项】进入项目申报首页。

| ■ 系统选择    |        |      |      |
|-----------|--------|------|------|
| 科研管理平台(科技 | 与信息化处) |      |      |
|           |        |      |      |
| 青年科技英才    | 科研项目   | 创新团队 | 研究专项 |

首页桌面包含【待办事项】和【通知公告】,可查看当前的任-5-

务、通知公告。

| 内蒙古自治区教   | 育科研管理平台——研究专项 |            |        | (★主政策)                            |
|-----------|---------------|------------|--------|-----------------------------------|
| 吕 功能导航 (☰ | < 200         |            |        | ➤ 关闭操作 -                          |
|           |               |            | ◎ 通知公告 | 更多>>                              |
| … 个人信息登记  | 个人信息登记待保存     | 2023-04-28 |        | 2023-04-28                        |
| 器 申报录入 。  | 申请书符保存        | 2023-04-28 |        |                                   |
|           |               |            |        |                                   |
|           |               |            |        |                                   |
|           |               |            |        |                                   |
|           |               |            |        |                                   |
|           |               |            |        |                                   |
|           |               |            |        |                                   |
|           |               |            |        |                                   |
|           |               |            |        |                                   |
|           |               |            |        |                                   |
|           |               |            |        |                                   |
|           |               |            |        |                                   |
|           |               |            |        |                                   |
|           |               |            |        |                                   |
|           |               |            |        | MANT VALUE AND                    |
|           |               |            |        | 波い古 Windows<br>转到"设置"以激活 Windows。 |
|           |               |            |        |                                   |

# 四、用户申报

1. 个人信息登记

首先在【个人信息】模块下的【个人信息登记】完善申报人的基本信息,点击【保存】按钮后点击【提交】按钮即可,提交 后无法修改个人信息。

| 内蒙古自治区教育              | 育科研管理平台       | ——研究  | 专项     |           |             |            |        |      | <b>☆</b> 主页面 | 穆     |
|-----------------------|---------------|-------|--------|-----------|-------------|------------|--------|------|--------------|-------|
| 器功能导航 •☰              | ◆ 桌面 个人信息登记   | a×    |        |           |             |            |        |      | •            | 关闭操作▼ |
| 路 个人信息 ~              | 批次: 2024年生态安全 | ▶ ■保存 | ✔提交 G  | 导出        |             |            |        |      |              |       |
| ·· 个人信息登记<br>器 申报录入 《 |               |       |        |           | 个人信息登记家     | 表          |        |      |              |       |
|                       |               |       | 请确保个人信 | 息填写无误, 提交 | 医后将不能再次进行修改 | 改,提交成功后才可知 | 真写申报书! |      |              | _     |
|                       | *姓名           | *性别   | *年龄    | *专业       | *研究领域       | *所在单位      | *研究专长  | *职称  | *手机号         | 码     |
|                       | 穆             | 清选择 🗸 | 40     |           |             |            |        | 初级 🗸 |              |       |
|                       |               |       |        |           |             |            |        |      |              |       |
|                       |               |       |        |           |             |            |        |      |              |       |
|                       |               |       |        |           |             |            |        |      |              |       |
|                       |               |       |        |           |             |            |        |      |              |       |
|                       |               |       |        |           |             |            |        |      |              |       |
|                       |               |       |        |           |             |            |        |      |              |       |
|                       |               |       |        |           |             |            |        |      |              |       |

注: 1. 批次为 2024 年生态安全

### 2.请先提交个人信息后再进行申请书录入

2. 立项申请

在【申报录入】模块下的【申请书录入】页面填写封面内容, 填写完后点击左上角【保存】按钮进入下一填报页面

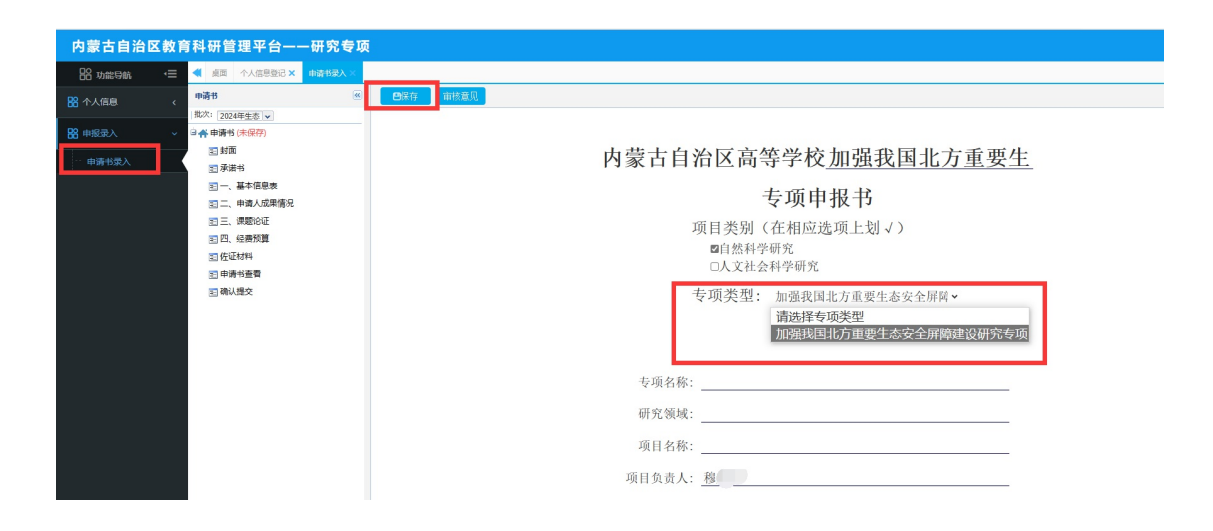

依次填写以下内容,确认填写无误后点击左上角【保存】按钮。

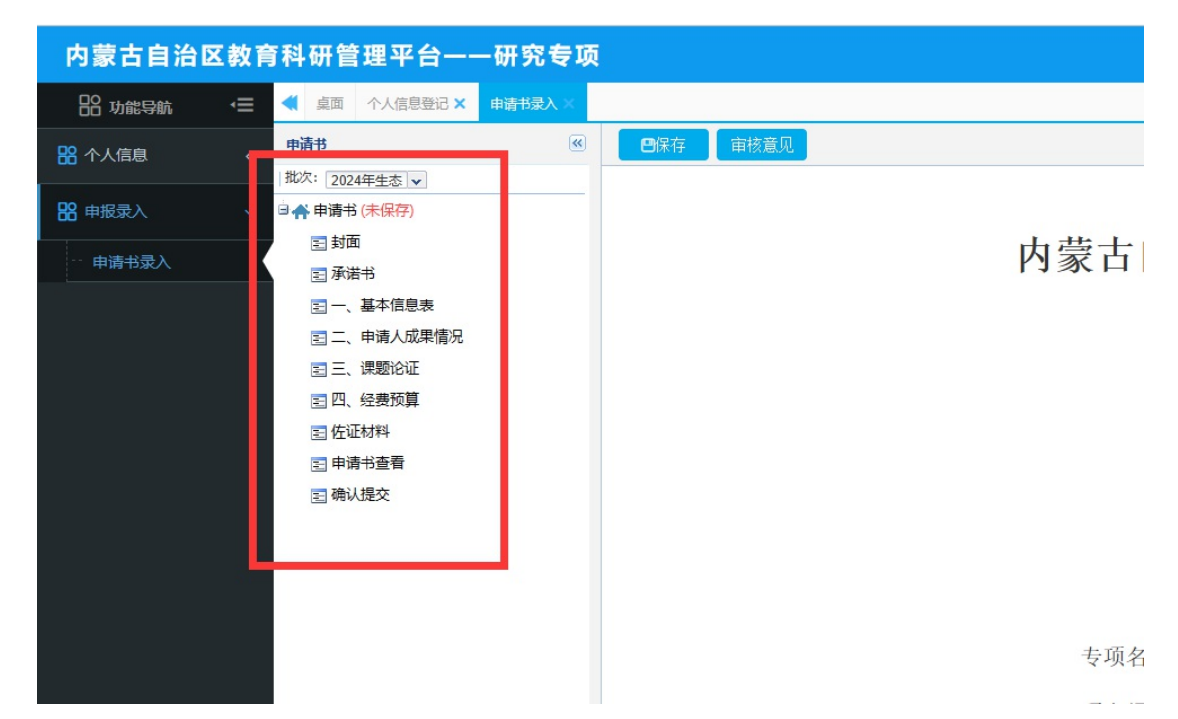

注:1.下载承诺书,将个人签字、单位盖章和成员签字完成后扫 描成 PDF 格式回传到系统。

2. 佐证材料可以上传多个文件,格式为 PDF 文件,但是需要 匿名,对关键信息做处理。

3.将申请书导出保存留存,无需回传。3.提交

所有内容的状态变为已保存并确认无误后,点击下方【提交】 -8按钮即可,提交后无法修改。

| 内蒙古自治   | 区教育 | 科研管理平台—-      | -研究专项  |
|---------|-----|---------------|--------|
| 器 功能导航  | .≘  | ◀ 桌面 个人信息登记 × | 申請书录入× |
| 路 个人信息  | <   | 申请书           |        |
|         |     | 批次: 2024年生态 🗸 |        |
| 86 甲胺苯入 | Ť   | □ 〒 甲頭⇒ (木保存) |        |
| / 東清书录入 |     | 国産港书          |        |
|         |     | 三一、基本信息表      |        |
|         |     | 三二、申请人成果情况    |        |
|         |     | ■三、课题论证       |        |
|         |     | 🔄 四、经费预算      |        |
|         |     | 至 佐证材料        |        |
|         |     | 日 建认规交        |        |
|         |     |               |        |
|         |     |               |        |
|         |     |               |        |
|         |     |               |        |

4. 审核流程

申请者提交→所在单位审核→内蒙古自治区教育厅审核

# Ⅱ 学校管理员操作流程

#### 一、登录方式

内蒙古自治区教育科研管理平台网址: https://jyky.nmgov.edu.cn/nmgkypt

|    | 用户     | 登录 |      |
|----|--------|----|------|
| 2. | L1516: |    | -    |
| â  | •••••  |    |      |
| 0  | 5032   |    | 5032 |
|    | 登      | 录  |      |
|    | ■记住我   | I  | 忘记密码 |

在浏览器中输入地址,在右侧登录框填写用户名密码登录。点击登录后需修改初始密码,点击【确定】按钮修改新密码后重新登录。

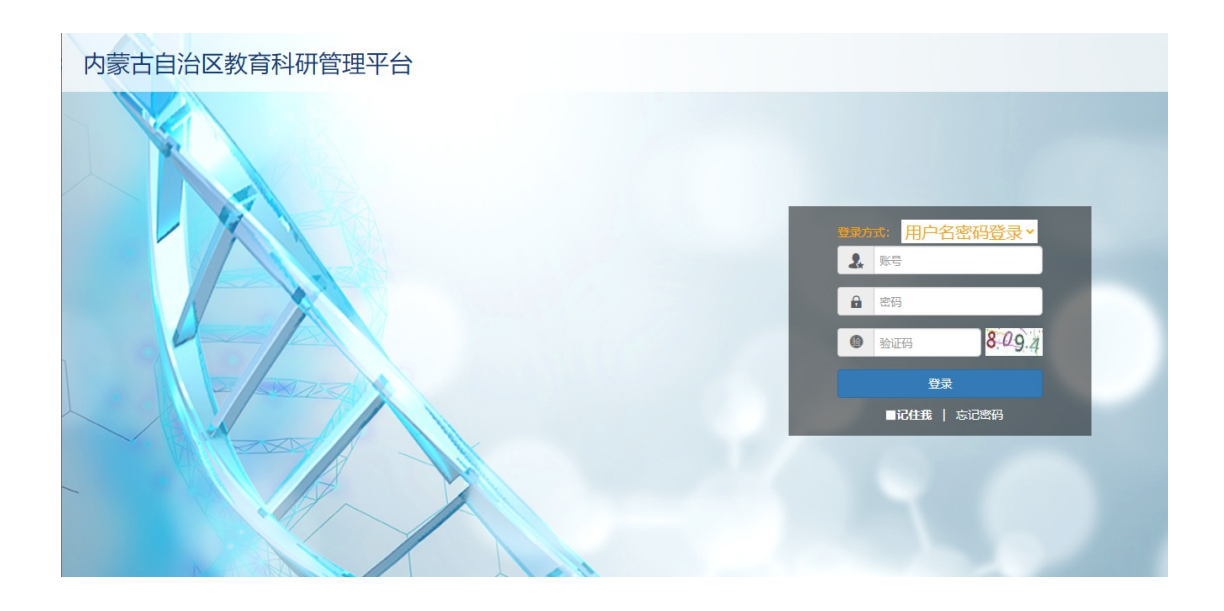

找回密码:打开内蒙古科研管理平台登录首页,在用户登录 界面点击【忘记密码】功能查找用户名,查找方式如下图所示

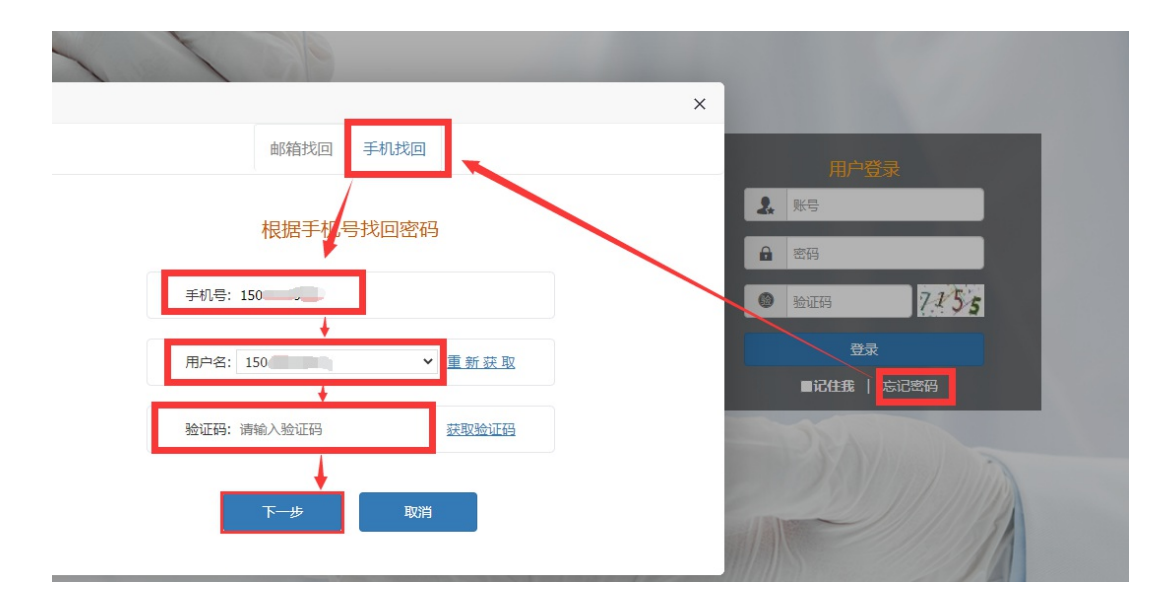

点击【忘记密码】→【手机找回】输入个人手机号后点击【获 取用户名】。 无法获取到账号以及操作过程中遇到技术问题,可以联系系统技术支持,电话 0531-89701315、0531-89701371 也可以通过发邮件查找账号或咨询,电子邮箱:nmgkypt@163.com(发邮件时说明要查询哪个学校管理员账号)。

登录时建议使用 360 浏览器或 360 极速浏览器(不建议使用 IE 浏览器),调整为极速模式。极速模式调整方法:浏览器地址栏尾小图标为闪电样式,如下图所示:

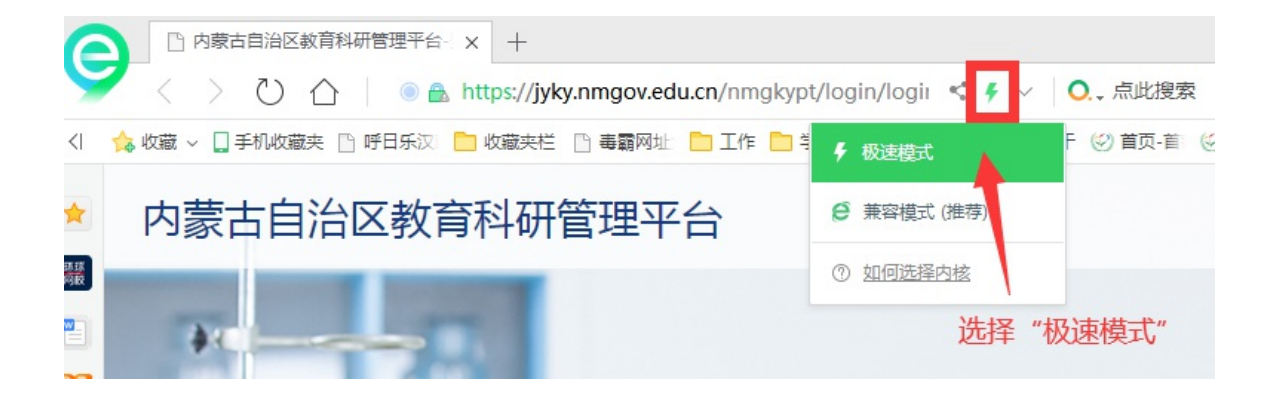

#### 二、进入首页

登录成功后,点击【科研管理平台(科技与信息化处)】下的 【研究专项】进入项目审核首页。

| 「日本政策時」 「日本政策時」       |
|-----------------------|
| ■ 系統选择                |
| 科研管理平台 (科技与信息化处)      |
|                       |
| 青年科技英才 科研项目 创新团队 研究专项 |
| 教育科学规划课题管理            |
|                       |
| L FATT WRANGE         |
| 教育装备技术中心 (电化教育馆)      |

首页桌面包含【待办事项】、【通知公告】、【注意事项】、【操 作说明】,待办事项提示当前需要审核的项目条数,通知公告可查 看上级管理员发布的通知。

| • | 10月 计划任务书审核 ×   |       |            |            |       | Þ    |
|---|-----------------|-------|------------|------------|-------|------|
| ſ | ⊘ 待办事项          |       |            | ∂ 通知公告     |       | 更多:  |
| Ľ | 计划任务书审核有1条数据待审核 |       | 2022-12-09 |            | 智无通告! |      |
|   |                 |       |            |            |       |      |
|   |                 |       |            |            |       |      |
|   |                 |       |            |            |       |      |
|   |                 |       |            |            |       |      |
|   |                 |       |            |            |       |      |
| 1 |                 |       |            |            |       |      |
| Г | 0 +####         | 1     |            | C10/#234mp |       |      |
| Ļ | ◎ 注息事項          | 報天衛项! | JU8>>      | ◎操作成明      | 留无说明! | jus. |
|   |                 |       |            |            |       |      |
|   |                 |       |            |            |       |      |
|   |                 |       |            |            |       |      |
|   |                 |       |            |            |       |      |
|   |                 |       |            |            |       |      |
|   |                 |       |            |            |       |      |
|   |                 |       |            |            |       |      |
|   |                 |       |            |            |       |      |
|   |                 |       |            |            |       |      |

## 三、立项申请书审核

立项申请审核流程:

教师申报→所在单位管理员审核→内蒙古自治区教育厅审 -13-

#### 核。

点击【立项申请书审核】,选择对应批次,选中后项目点击【查 询】按钮可查看用户所提交的材料,点击【通过】或【退回】即 可对该项目进行审核,点击【查看】按钮可进入申报人填报内容 页面。

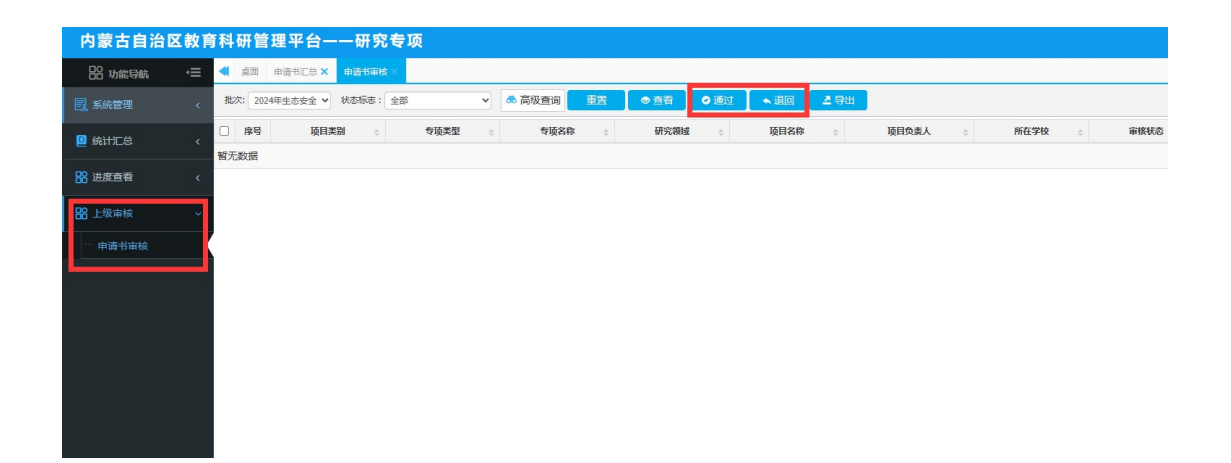

#### 四、立项申请书汇总

点击【统计汇总】模块下的【立项申请书汇总】进入汇总查 看界面,可查看用户当前状态,点击【查看】按钮可浏览用户所 提交的信息。导出申报列表。

| 内蒙古自治國                                                     | 教育科研管理平台——研究专项                                                                                                   |  |
|------------------------------------------------------------|----------------------------------------------------------------------------------------------------|--|
| 品 功能导航                                                     | 4 点面 由時书記息× 由時书审核×                                                                                               |  |
| 12 系統管理                                                    | < 批次: 2024年生态安全 ♥ 審核状态: 全部 ♥ ▲ 高級査询 重置 ●号曲                                                                       |  |
| <ul> <li>第3112.00</li> <li>申请书汇息</li> <li>器进度直着</li> </ul> | 序号         项目类別         句 项类型         句 项名称         の 研究線域         项目名称         の                ゴ             式 |  |
| 88 上级审核                                                    |                                                                                                    |  |

#### 五、用户管理

#### 1. 修改信息或密码初始化

点击【用户管理】可在此页面可以查看当前单位下所有用户, 点击"编辑"对学校用户进行管理,然后选中后点击右上角【初 始化密码】可对当前用户进行密码重置。

| 内蒙古自治          | 区教育 | 科研管理平台一         | 一研究专项     |       |               |        |                  |       |         |      |             |            |        |          |          | <b>↑</b> ±50             | i) 996 | 式学校二零二二 ▼       |
|----------------|-----|-----------------|-----------|-------|---------------|--------|------------------|-------|---------|------|-------------|------------|--------|----------|----------|--------------------------|--------|-----------------|
| B8 功能导航        | •≡  | 📢 貞面 中语书汇总 🗙    | 申请书审核 × 用 | 户管理 × |               |        |                  |       |         |      |             |            |        |          |          |                          |        | ▶ 关闭腰作+         |
| 🛃 系統管理         | ~   | 角色值息            | (4)       | 人员的   | <b>18:</b> 33 | 的人人员编号 | <b>25</b> 8: 338 | 入人员姓名 | 单位名称: 日 | 主动之间 | 日称 人员状态: 全部 | EN MA C BE | 校验     |          |          |                          | 增加     | 批量等時 😑          |
|                |     | 希角色信息<br>知道照主持人 |           |       | 序号            |        | 人员编号             |       | 姓名      |      | 人员类别        | 单位名称       | 地区代码   | 。 人员状态 : | 角色名称     | <ul> <li>联系电话</li> </ul> | 0      | 初始化密码           |
| 10 統計正常        |     | 11 过程管理主持人      |           |       | 1             |        |                  |       | *       |      | 信息中心用户      |            | 150000 | 正常       | 信息中心用户   |                          | /      | 与出Excel<br>数据导入 |
|                |     |                 |           |       | 2             |        | 3                |       |         |      | 学校科研主管部门    |            | 150000 | 正常       | 学校科研主管部门 | /                        |        | 禁用              |
| 88 进度查看        | <   |                 |           |       | 3             |        |                  |       |         |      | 课题主持人       | 7          | 150000 | 正常       | 课题主持人    |                          |        | 启用              |
| <b>88</b> 上级审核 |     |                 |           |       | 4             |        |                  |       |         |      | 课题主持人       |            | 150000 | 正常       | 课题主持人    | 1                        |        | 988   889       |
|                |     |                 |           |       | 5             |        | 2                |       |         |      | 过程管理主持人     |            | 150000 | 正常       | 过程管理主持人  |                          |        | 9748   2019.    |
|                |     |                 |           |       | 6             |        |                  |       |         |      | 课题主持人       |            | 150000 | 正常       | 课题主持人    |                          |        | 9948   209      |
|                |     |                 |           |       | 7             |        |                  |       |         |      | 课题主持人       |            | 150000 | 正常       | 课题主持人    |                          |        | 9955   2559     |
|                |     |                 |           |       | 8             |        |                  |       |         |      | 课题主持人       |            | 150000 | 正常       | 课题主持人    |                          |        | 9852   859      |

#### 2. 增加账号

事部门管理员从全国教师管理信息系统查询,全国教师管理信息 系统每个学校都有管理员,一般在各学校人事处或者师资科管理, 标 识 码 特 征 以 L 开 头 后 加 18 位 数 字 , 如 : L15161205080713\*\*\*\*),带\*号为必填项,填写完成后点击右 上角保存按钮即可。也可给下属医院医生创建账号,人员类型选 择为医生。

| 一添加人员信息                             |                 | <b>合</b> 深存 返 |
|-------------------------------------|-----------------|---------------|
| ◎人员信息                               |                 |               |
| *登录账号 请输入人员编号                       | *姓 名            | 姓名首字母         |
| * 人员角色 课题主持人                        | * 人员类别 课题主持人    | *人员类型请选择      |
| 联系电话                                | * 所尾单位 测试学校二零二二 | 地区代码 150000   |
| 学校类别请选择 ▼                           | 电子邮箱            | * 身份证号        |
| 人员状态: 正常                            |                 |               |
| 注: (1) 人员类别为课题主持人,所属单位可选择学校,可选择人员类型 |                 |               |
| (2) 其他类别,所属单位自动填充为本单位               |                 |               |
| (3) 人员类型为医生或事业单位人员时,登陆账号根据姓名首字母和题   | 《系电话自动生成        |               |
| (4) 人员类型为教师时,登陆账号请填写L开头的18位教师个人标识码  |                 |               |